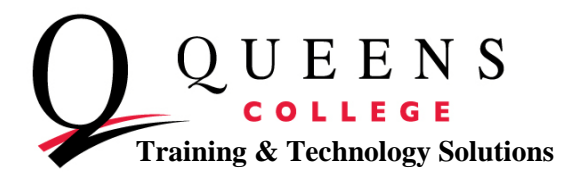

## How to Check Your Grades in CUNYfirst

- 1. Go to home.cunyfirst.cuny.edu and sign in to CUNYfirst
- 2. Once on the CUNYfirst homepage, click on Self Service.
- 3. Choose the **Student Center** link from the Self Service drop down. You will now be navigated to your Student Center page.

| Self Service Personal Information Payroll and Compensation Benefits Learning and Development Recruiting Activities Review Transactions Student Center Enterprise Learning Management HR / Campus Solutions | John Doe<br>John's Student Cent<br>Academics                                                  | er   | ID:                                                                                                    | 123456789 ⊘ ★                                                                                                    | SEARCH FOR CLASSES                                                                        |
|----------------------------------------------------------------------------------------------------|-----------------------------------------------------------------------------------------------|------|----------------------------------------------------------------------------------------------------|----------------------------------------------------------------------------------------------------|-------------------------------------------------------------------------------------------|
| - <u>firstSolutions Knowledge</u><br>Base                                                                                                    | <u>Plan</u>                                                                                   | This | washis cabadala                                                                                                    |                                                                                                    | ▼                                                                                         |
|                                                                                                    | My Academics                                                                                  | Inis | Week's Schedule                                                                                                    | Caladala                                                                                                    | * Holas                                                                                   |
|                                                                                                    | other academic 🔻 📎                                                                            | 3    | HIST 230-01<br>LEC (2036)                                                                                                    | Mo 6:30PM -<br>9:20PM<br>Powdermker 157                                                                                                    | Do Not Cancel registration                                                                |
|                                                                                                    |                                                                                               | 3    | HIST 265-01<br>LEC (2041)                                                                                                    | Tu 6:30PM -<br>9:20PM<br>Razran 109                                                                                                    | ▼ To Do List                                                                              |
|                                                                                                    |                                                                                               | 3    | SOC 217-02<br>LEC (2599)                                                                                                    | TuTh 8:00AM -<br>9:15AM<br>Kiely Hall 170                                                                                                    | No To Do's.                                                                               |
|                                                                                                    |                                                                                               | 3    | SOC 229-03<br>LEC (2336)                                                                                                    | Th 6:30PM -<br>9:20PM<br>Powdermker 333                                                                                                    | Copen Enrollment Dates                                                                    |
|                                                                                                    |                                                                                               |      |                                                                                                    | weekly schedule ▶<br>enrollment shopping cart ▶                                                                                                    | Advisor      Program Advisor      Noce Accised                                            |
|                                                                                                    | ▼ Finances                                                                                    |      |                                                                                                    |                                                                                                    | None Assigned                                                                             |
|                                                                                                    | My Account<br>Account Inquiry<br>Financial Aid<br>View Financial Aid<br>Accept/Decline Awards |      | (i) You have time.                                                                                                    | this CUNY Websites CUNY Home TIPPS                                                                                                    |                                                                                           |
|                                                                                                    | Direct Loan Processing Form<br>Supplement Form                                                |      | You may use Master<br>Express credit cards i<br>(we do not accept Vis<br>addition to your tuitit,<br>convenience fee will<br>account when choosi | Card, Discover or American<br>or payment of tuition and fees<br>a). Please be aware that, in<br>on and fees, a non-refundable<br>be charged to your credit card<br>ig the credit card payment oot | Academic Advisement<br><u>Transcript Ordering</u><br><u>Advising Report (DegreeAudit)</u> |
|                                                                                                    |                                                                                               |      | This fee amount will<br>your bill charged to y<br>a separate charge or<br>You may avoid this f<br>(electronic check) pa                          | be 2.65% of the total amount<br>our credit card, and will appear<br>your credit card bill.<br>se by making an e-Check<br>yment. Similar to a debit card,                                          | of  Other Links TuitionPay Payment Plan FAFSA e-                                          |

Queens College ~ Office of Converging Technologies ~ Training & Technology Solutions 718-997-4875 ~ <u>training@qc.cuny.edu</u> ~ I-Bldg 214

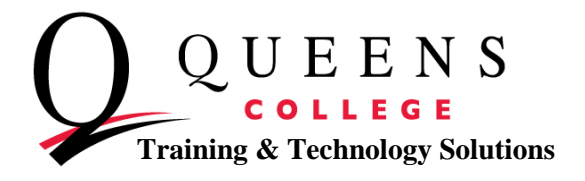

- 4. In the Academic section, of the Student Center, select **the other academic** drop down menu.
- 5. From the menu, select **Grades**. Then, select the double arrows.

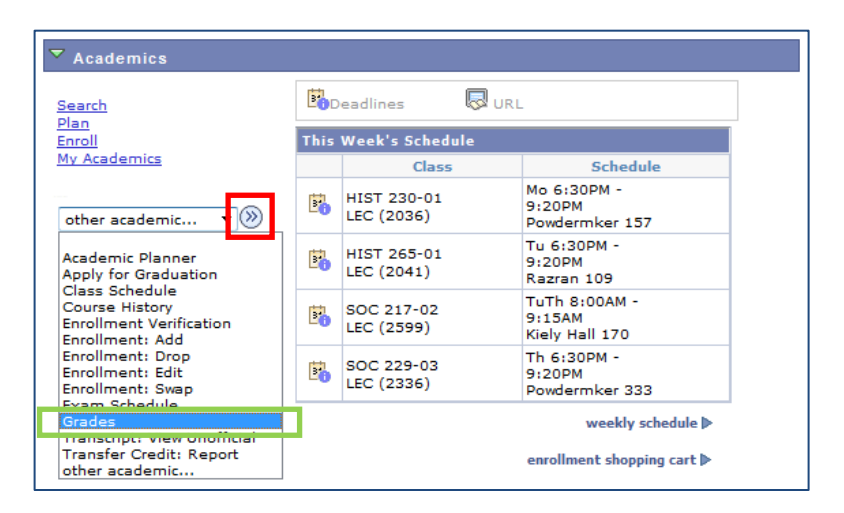

6. Select the green change term button to view a previous semester.

| o vo :                                     | Search Plan Enroll                                                                                                    | My Academics                                                     |
|--------------------------------------------|----------------------------------------------------------------------------------------------------|------------------------------------------------------------------|
| Self Service                               |                                                                                                    |                                                                  |
| Personal mormation Reveal and Componentian | my class schedule add drop swap edit term morma                                                                                                    | uon    law exam numbers                                          |
| Benefite                                   | View My Grades                                                                                                    |                                                                  |
| Derreins Learning and Development          | view my oraces                                                                                                    |                                                                  |
| ▷ Recruiting Activities                    |                                                                                                    |                                                                  |
| - Review Transactions                      | 2012 Fall Term   Queens College change term                                                                                                    |                                                                  |
| - Student Center                           |                                                                                                    |                                                                  |
| Enterprise Learning                        |                                                                                                    |                                                                  |
| Management                                 |                                                                                                    |                                                                  |
| HR / Campus Solutions                      | ✓ Class Grades - 2012 Fall Term                                                                                                    |                                                                  |
| IrstSolutions Knowledge                    |                                                                                                    |                                                                  |
| Jase                                       | Official Grades                                                                                                    |                                                                  |
|                                            | Class Description Units Grading Grade                                                                                                    | irade                                                            |
|                                            | P                                                                                                    | oints                                                            |
|                                            | HIST 230 IRELAND TO 1690 3.00 Undergraduate                                                                                                    |                                                                  |
|                                            | Undergraduate                                                                                                    |                                                                  |
|                                            | HIST 265 THE US 1920-1945 3.00 Letter Grades                                                                                                    |                                                                  |
|                                            | SOC 217 CRIME/IUVENILE DEL 2 OD Undergraduate                                                                                                    |                                                                  |
|                                            | Social Store Store Store Letter Grades                                                                                                    |                                                                  |
|                                            | SOC 229 SOC OF HLTH 3.00 Undergraduate                                                                                                    |                                                                  |
|                                            | ailLNESS Letter Grades                                                                                                    |                                                                  |
|                                            | ▼ Term Statistics - 2012 Fall Term                                                                                                    |                                                                  |
|                                            |                                                                                                    |                                                                  |
|                                            | From Cumula                                                                                                    | ative                                                            |
|                                            | Enrollment Tot                                                                                                    | al                                                               |
|                                            |                                                                                                    |                                                                  |
|                                            |                                                                                                    |                                                                  |
|                                            | Units Toward GPA:                                                                                                    |                                                                  |
|                                            | Units Toward GPA: 10                                                                                                    | 03.000                                                           |
|                                            | Units Toward GPA: 10<br>Taken 10<br>Passed 11                                                                                                    | D3.000<br>D3.000                                                 |
|                                            | Units Toward GPA: 10<br>Taken 110<br>Passed 110<br>In Progress 12.000                                                                                                    | 03.000<br>03.000<br>12.000                                       |
|                                            | Units Toward GPA:<br>Taken 10<br>Passed 10<br>In Progress 12.000                                                                                                    | 03.000<br>03.000<br>12.000                                       |
|                                            | Units Toward GPA:<br>Taken 10<br>Passed 10<br>In Progress 12.000 2<br>Units Not for GPA:                                                                                                    | 03.000<br>03.000<br>12.000                                       |
|                                            | Units Toward GPA:<br>Taken 10<br>Passed 10<br>In Progress 12.000 1<br>Units Not for GPA:<br>Taken 4                                                                                                    | 03.000<br>03.000<br>12.000<br>4.000                              |
|                                            | Units Toward GPA:<br>Taken 10<br>Passed 11<br>In Progress 12.000 1<br>Units Not for GPA:<br>Taken 2<br>Passed 1<br>Passed 1<br>Pass | 03.000<br>03.000<br>12.000<br>4.000                              |
|                                            | Units Toward GPA:       1         Taken       11         Passed       11         In Progress       12.000         Units Not for GPA:       1         Taken       1         Passed       1         Dassed       1         In Progress       1         In Progress       1         In Pro                                                                                                    | 03.000<br>03.000<br>12.000<br>4.000                              |
|                                            | Units Toward GPA:       Image: Comparison of the comparison of the comparison of                                                                                                    | 03.000<br>03.000<br>12.000<br>4.000                              |
|                                            | Units Toward GPA:     1       Taken     11       Passed     11       In Progress     12.000       Units Not for GPA:     1       Taken     1       Passed     1       GPA Calculation     3                                                                                                    | 03.000<br>03.000<br>12.000<br>4.000                              |
|                                            | Units Toward GPA:       1         Taken       11         Passed       11         In Progress       12.000         Units Not for GPA:       1         Taken       1         Passed       1         GPA Calculation       1         Total Grade Points       33         / Units Taken Toward GPA       1                                                                                                    | 03.000<br>03.000<br>12.000<br>4.000<br>85.800                    |
|                                            | Units Toward GPA:       1         Taken       11         Passed       11         In Progress       12.000         Units Not for GPA:       1         Taken       1         Passed       1         GPA Calculation       1         Total Grade Points       33         / Units Taken Toward GPA       10                                                                                                    | 23.000<br>23.000<br>12.000<br>4.000<br>85.800<br>23.000<br>23.75 |

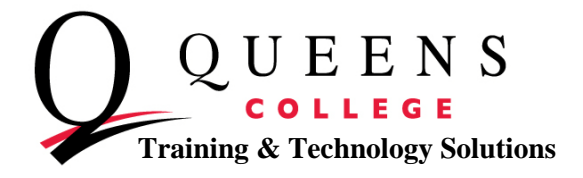

7. Select the term you would like to see your grades for and press continue.

| Self Service                                                   |         | -                        |                       |                    | go to             | - (>>)    |
|----------------------------------------------------------------|---------|--------------------------|-----------------------|--------------------|-------------------|-----------|
| <ul> <li>Payroll and Compensation</li> <li>Benefits</li> </ul> |         | Search                   | Plan                  | Enroll             | My Acade          | emics     |
| Deriving and Development                                       | m       | y class schedule add     | drop swap             | edit term info     | ormation law exan | n numbers |
| Recruiting Activities                                          |         |                          |                       |                    |                   |           |
| - Review Transactions                                          | Vi      | ew My Grades             |                       |                    |                   |           |
| - Student Center                                               |         |                          |                       |                    |                   |           |
| <u>Enterprise Learning</u><br>Management                       |         |                          |                       |                    |                   |           |
| HR / Campus Solutions                                          | Se      | lect a term then click ( | ontinue.              |                    |                   |           |
| irstSolutions Knowledge                                        |         | Term                     | Career                | Institution        |                   |           |
| Dase                                                           | ۲       | 2012 Fall Term           | Undergraduate         | Queens College     |                   |           |
|                                                                | 0       | 2012 Summer Term         | Undergraduate         | Queens College     |                   |           |
|                                                                | 0       | 2012 Spring Term         | Undergraduate         | Queens College     |                   |           |
|                                                                | 0       | 2011 Fall Term           | Undergraduate         | Queens College     |                   |           |
|                                                                | $\odot$ | 2011 Summer Term         | Undergraduate         | Queens College     |                   |           |
|                                                                |         |                          |                       | CONTINU            | JE                |           |
|                                                                | Searc   | h Plan Enroll My Acad    | emics                 |                    |                   |           |
|                                                                | My Cl   | ass Schedule Add Drop    | Swap Edit Term Inform | ation Law Exam Num | bers              |           |
|                                                                |         |                          |                       |                    |                   |           |
|                                                                | go to   | • 🔻 📎                    |                       |                    |                   |           |
|                                                                |         |                          |                       |                    |                   |           |
|                                                                |         |                          |                       |                    |                   |           |

 On this screen you'll be able to see all grades for the desired semester, if posted, along with a cumulative GPA.

| ervice                | Search                                                                                               | PI           | an       | En                                              | roll                                                                 | M                                                                    | Academics    |
|-----------------------|----------------------------------------------------------------------------------------------------|--------------|----------|-------------------------------------------------|----------------------------------------------------------------------|----------------------------------------------------------------------|--------------|
| sonal Information     | my class schedule                                                                                    | add drop     | sw       | ap edit                                         | term inform                                                          | nation lav                                                           | w exam numbe |
| oll and Compensation  | Week Marchaeler                                                                                      |              |          |                                                 |                                                                      |                                                                      |              |
| rning and Development | View My Grades                                                                                       |              |          |                                                 |                                                                      |                                                                      |              |
| ruiting Activities    |                                                                                                    |              |          |                                                 |                                                                      |                                                                      |              |
| ew Transactions       | 2012 Summer Term                                                                                     | Undergradua  | te   Que | ens College                                     | change ter                                                           | m                                                                    |              |
| rise Learning         |                                                                                                    |              |          |                                                 |                                                                      |                                                                      |              |
| <u>iement</u>         |                                                                                                    |              |          |                                                 |                                                                      |                                                                      |              |
| ampus Solutions       | Class Grades - 201                                                                                   | 2 Summer Te  | rm       |                                                 |                                                                      |                                                                      |              |
| Iddon's Knowledge     | Official Grades                                                                                      |              |          |                                                 |                                                                      |                                                                      |              |
|                       | Class De                                                                                             | escription   | Units    | Grading                                         | Grade                                                                | Grade                                                                |              |
|                       | 41150                                                                                                |              |          |                                                 |                                                                      | Points                                                               |              |
|                       | PSCI 100 POLITI                                                                                      | CS/GOVT      | 3.00 Le  | etter Grades                                    | в+                                                                   | 9.900                                                                |              |
|                       | SOC VT:SEN                                                                                           | IOR SEMINAR  | 3.00 U   | ndergraduate                                    | А                                                                    | 12.000                                                               |              |
|                       | <u></u>                                                                                              |              |          | and and a set                                   |                                                                      |                                                                      |              |
|                       |                                                                                                    |              |          |                                                 |                                                                      |                                                                      |              |
|                       |                                                                                                    |              |          |                                                 |                                                                      |                                                                      |              |
|                       | ▼ Term Statistics - 2                                                                                | 012 Summer   | erm      |                                                 |                                                                      |                                                                      |              |
|                       | ▼ Term Statistics - 2                                                                                | 012 Summer   | erm      | - From                                          |                                                                      | - Jaking                                                             |              |
|                       | ▼ Term Statistics - 2                                                                                | 012 Summer   | erm      | From<br>Enrollment                              | Cum<br>: T                                                           | ulative<br>otal                                                      |              |
|                       | Term Statistics - 2                                                                                  | 012 Summer   | erm      | From<br>Enrollment                              | : Cum                                                                | ulative<br>otal                                                      |              |
|                       | Term Statistics - 2                                                                                  | 012 Summer   | erm      | From<br>Enrollment                              | : Cum                                                                | ulative<br>otal                                                      |              |
|                       | Term Statistics - 2                                                                                  | 012 Summer 1 | ferm     | From<br>Enrollment<br>6.0                       | : Cum<br>T                                                           | ulative<br>otal<br>103.000                                           |              |
|                       | Term Statistics - 2<br>Units Toward GPA:<br>Taken<br>Passed                                          | 012 Summer   | erm      | From<br>Enrollment<br>6.0<br>6.0                | : Cum<br>T                                                           | ulative<br>otal<br>103.000<br>103.000                                |              |
|                       | Term Statistics - 2<br>Units Toward GPA:<br>Taken<br>Passed                                          | 012 Summer   | erm      | From<br>Enrollment<br>6.0                       | Cum<br>T<br>00                                                       | ulative<br>otal<br>103.000<br>103.000                                |              |
|                       | Term Statistics - 2<br>Units Toward GPA:<br>Taken<br>Passed<br>Units Not for GPA:<br>Taken           | 012 Summer 1 | erm      | Enrollment<br>6.0                               | Cum<br>T<br>00<br>00                                                 | ulative<br>otal<br>103.000<br>103.000                                |              |
|                       | Term Statistics - 2<br>Units Toward GPA:<br>Taken<br>Passed<br>Units Not for GPA:<br>Taken<br>Passed | 012 Summer   | erm .    | 6.0                                             | : Cum<br>T<br>00<br>00                                               | ulative<br>otal<br>103.000<br>103.000<br>4.000                       |              |
|                       | Term Statistics - 2<br>Units Toward GPA:<br>Taken<br>Passed<br>Units Not for GPA:<br>Taken<br>Passed | 012 Summer   | erm      | From<br>Enrollment<br>6.0                       | Cum<br>T<br>00<br>00<br>00                                           | ulative<br>otal<br>103.000<br>103.000<br>4.000                       |              |
|                       | Term Statistics - 2<br>Units Toward GPA:<br>Taken<br>Passed<br>Units Not for GPA:<br>Taken<br>Passed | 012 Summer   | erm      | From<br>Enrollment<br>6.0                       | Cum<br>7<br>00<br>00                                                 | ulative<br>otal<br>103.000<br>103.000<br>4.000                       |              |
|                       | Term Statistics - 2                                                                                  | 012 Summer   | erm      | From<br>Enrollment<br>6.0<br>6.0<br>21.9        | Cum<br>T<br>00<br>00<br>00<br>00<br>00<br>00                         | ulative<br>otal<br>103.000<br>103.000<br>4.000<br>385.800            |              |
|                       | Term Statistics - 2                                                                                  | 012 Summer   | erm      | From<br>Enrollment<br>6.0<br>6.0<br>21.9<br>6.0 | Cum<br>T<br>00<br>00<br>00<br>00<br>00<br>00<br>00<br>00<br>00<br>00 | ulative<br>otal<br>103.000<br>103.000<br>4.000<br>385.800<br>103.000 |              |